# 1. Uuden käyttäjän kirjautuminen VideoVisit - videopuhelupalveluun

HUOM! Käytä VideoVisit -palveluun Firefox-selainta.

- Jotta voit käyttää VideoVisit -palvelua, sinun on ensin kirjauduttava VideoVisitin käyttäjäksi (vaatii käytössä olevan sähköpostiosoitteen). Tee kirjautuminen hyvissä ajoin ennen ensimmäisen varsinaisen videopuhelun soittamista:
  - Mene osoitteeseen: <u>https://visitor.gerdescom.fi/dashboard</u>

| Intelligent Prison Video Chat × +     |                          |
|---------------------------------------|--------------------------|
| ← → C û ① A https://visitor.gerdescon | n.fi/dashboard           |
|                                       |                          |
|                                       |                          |
|                                       | VIDEOVISIT               |
| N                                     |                          |
| Täytä ensin nämä tiedot               | Sähköpostiosoite         |
|                                       | Salasana                 |
|                                       | Onland with the set      |
|                                       | Salasana uudelleen       |
| Sitten klikkaa tästä                  | Kirjaudu                 |
|                                       | Onko sinulla jo Kirjaudu |
|                                       | käyttäjätili? sisään     |
|                                       |                          |

- 2. Kirjoita ensimmäiseen kenttään sähköpostiosoitteesi
- 3. Keksi itsellesi salasana, ja kirjoita se seuraavaan kenttään.
  - Tämä on salasana, jolla jatkossa kirjaudut VideoVisit -palveluun.
  - Käytä salasanaa, jota ei ole helppo arvata.
  - Ota salasana talteen vain itsellesi, älä anna salasanaa sivullisille.
- 4. Kirjoita salasana uudelleen.
- 5. Klikkaa Kirjaudu.

6. Sinulle on lähetetty nyt linkki sähköpostiisi. (Aukeaa ilmoitus, joka pyytää sinua vahvistamaan sähköpostiosoitteesi.)

| C 🏠 🗎 visitor.gerdescom.fi/signup |                                                                                                    |
|-----------------------------------|----------------------------------------------------------------------------------------------------|
|                                   |                                                                                                    |
|                                   |                                                                                                    |
|                                   |                                                                                                    |
|                                   |                                                                                                    |
|                                   | Vahuista                                                                                                    |
|                                   | vanvista                                                                                                    |
|                                   | sähköpostiosoitteesi                                                                                                    |
|                                   | Olemme lähettäneet sinulle sähköpostia vahvistusta<br>varten. Viimeistele rekisteröitymisesi seuraamalla<br>annettuja linkkejä. |
|                                   |                                                                                                    |
|                                   |                                                                                                    |

- 7. Kirjaudu omaan sähköpostiisi ja klikkaa linkkiä, joka sinne on lähetetty.
  - Sähköpostin viestikentässä lukee: VideoVisit: Vahvista sähköpostiosoitteesi.
  - Lähettäjänä on: <u>noreply@visitor.gerdescom.fi</u>. Älä vastaa sähköpostilla tähän viestiin.
  - HUOM! Jos et näe tätä sähköpostia omassa sähköpostiesi Saapuneet- kansiossa, niin tarkista Roskaposti-kansio!
- 8. Linkistä aukeaa sivu, jossa lukee Kiitos! Klikkaa vihreää painiketta

Kirjaudu sisään

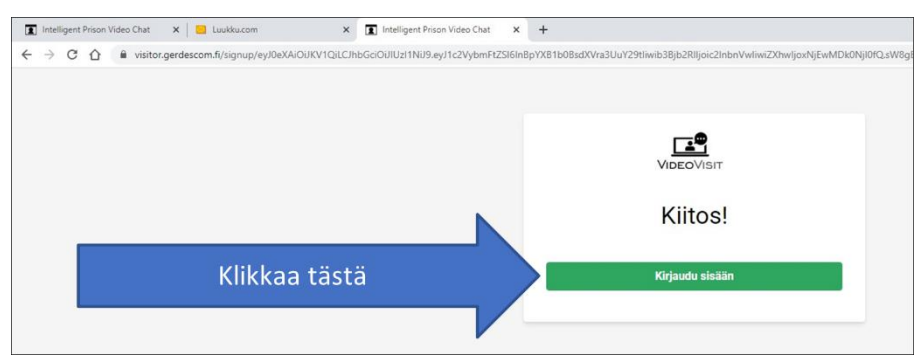

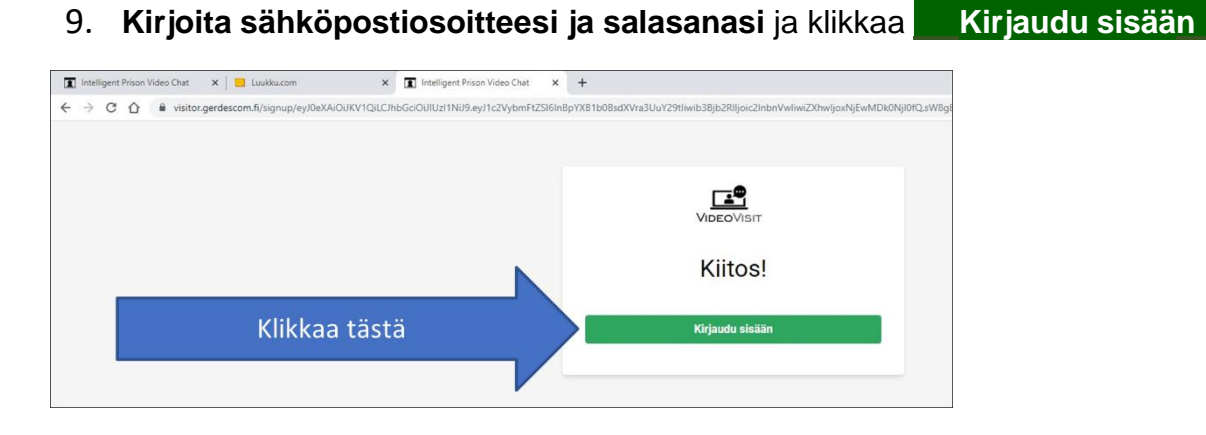

10. Klikkaa Yhteystiedot -kentässä olevaa harmaata kuvaketta.

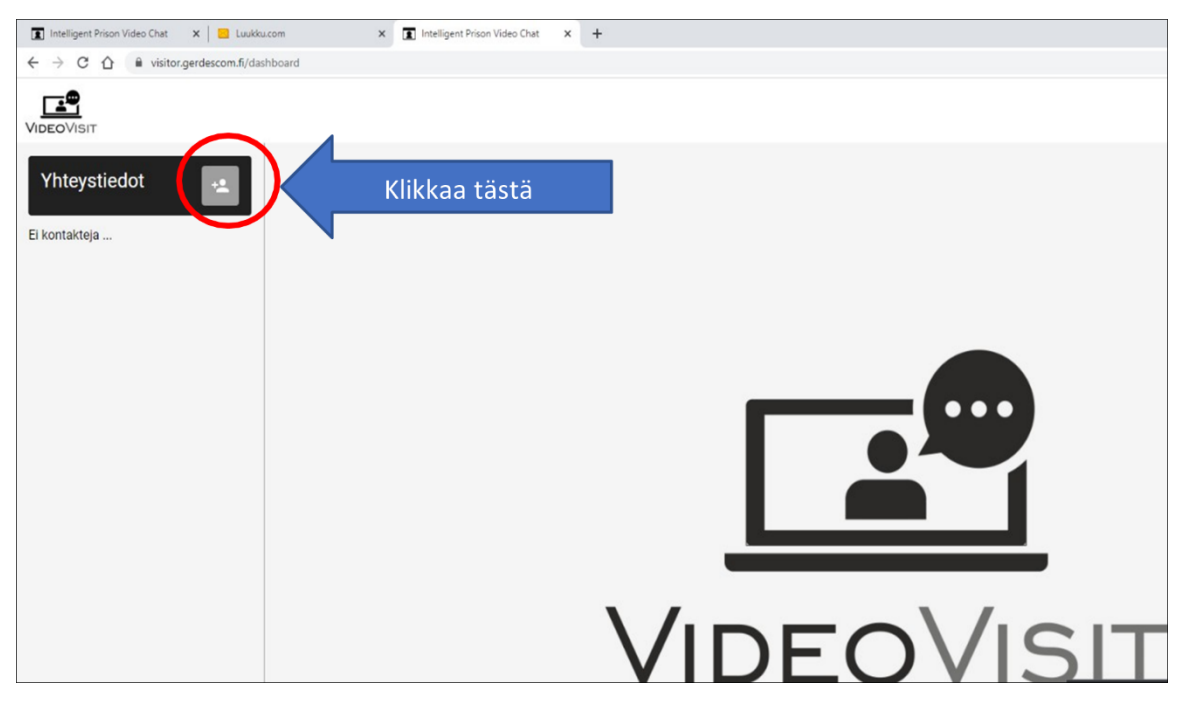

### 11. Aukeaa uusi pienempi ikkuna Lisää yhteystieto

Kirjoita sinulle lähetetty u-tunnus tyhjään kenttään, jossa lukee vaaleanharmaalla Vankitunnus ja klikkaa Lisää yhteystieto.

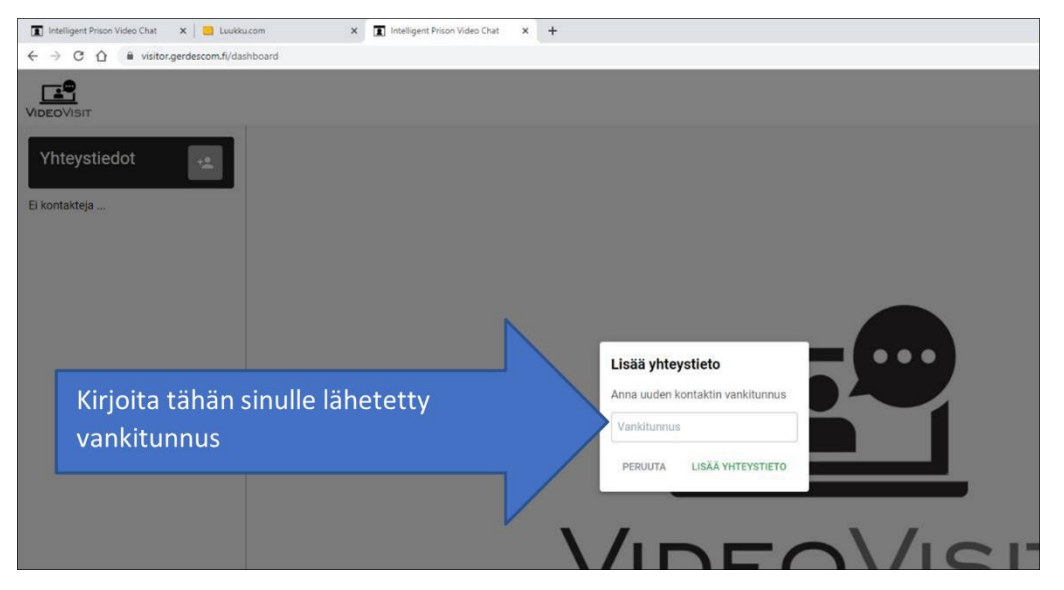

12. Lisätyn yhteystiedon alapuolelle tulee teksti "Odottaa".

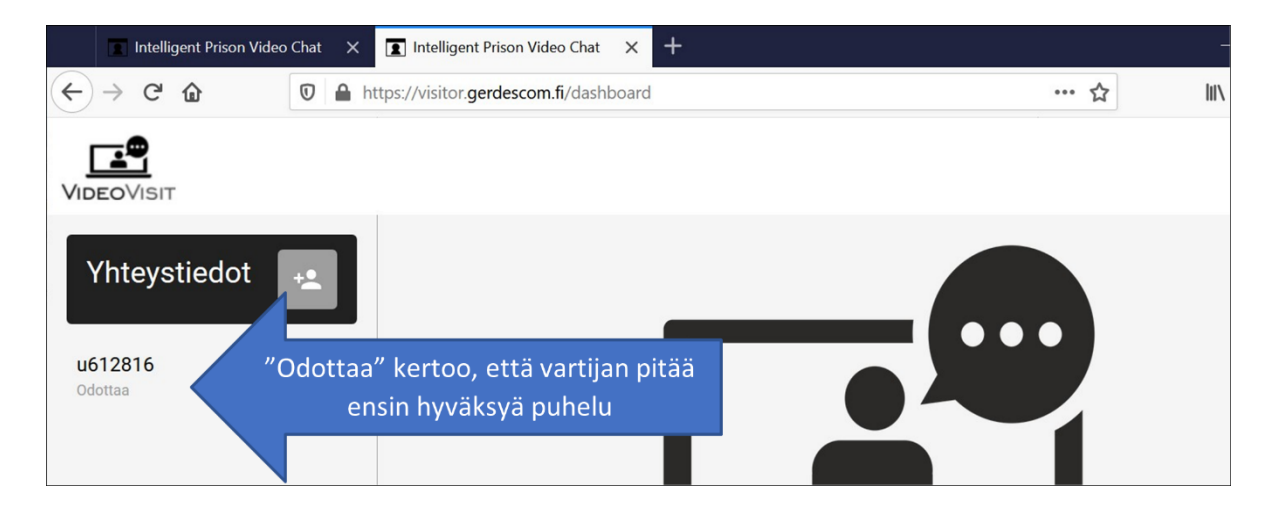

Kun henkilökunta on hyväksynyt pyynnön, teksti "Odottaa" poistuu ja voit sovittuna aikana tunnusta klikkaamalla soittaa vangille. HUOM! Joskus pyynnön hyväksymisessä voi henkilökunnalla mennä tunteja/päiviä varsinkin, jos olet lähettänyt yhteystiedon useamman päivän ennen sovittua videopuheluajankohtaa. Odota rauhassa. Voit poistua VideoVisit -ohjelmasta, vaikka "Odottaa" jäisikin vielä päälle. Henkilökunnan hyväksyntä tulee kyllä ennen varsinaista videopuhelua.

#### HUOM!

- Tee käyttäjätunnuksesi ja yhteystietopyyntösi hyvissä ajoin ennen sovittua puheluaikaa.
- Tämä videopuhelun lupa on vain sinun käyttöösi. Jos joku muu käyttää tätä videopuhelua, videopuhelun käyttö voidaan tarvittaessa kieltää.
- Tämän VideoVisit -palvelun käyttö on ilmaista. Jos sinulta kysytään maksutietoja tms., olet mennyt väärälle sivustolle, tarkasta osoite!

## 2. VideoVisit -puhelun soittaminen vangille

HUOM! Käytä VideoVisit -palveluun Firefox-selainta. Parhaiten soitat kiinteästä nettiyhteydestä (ei WIFI:llä) kotikoneelta tai älylaitteelta. Pysy mielellään samassa tilassa koko puhelun ajan. Yhteys voi kärsiä, jos siirtyilet toiseen tilaan tai liikut ulkona puhelun aikana.

- 1. Mene osoitteeseen: https://visitor.gerdescom.fi/dashboard
  - Kirjoita sähköpostiosoite ja salasana.

|                                  | × Intelligent Prison Video Cha | × + |                                          |                |  |
|----------------------------------|--------------------------------|-----|------------------------------------------|----------------|--|
| C C h wisitor.gerdescom.fi/login |                                |     |                                          |                |  |
|                                  |                                |     |                                          |                |  |
|                                  |                                |     |                                          |                |  |
|                                  |                                |     |                                          | 2              |  |
|                                  |                                |     | VIDEOVI                                  | SIT            |  |
| I when a first faith of the      | and the second second          |     | Sähköpostiosoite                         |                |  |
| Täytä ensin nä                   | mä tiedot                      |     |                                          |                |  |
|                                  |                                | < - | Salasana                                 |                |  |
|                                  | /                              |     | ] Muista minut                           | Näytä salasana |  |
| Sitter                           | n klikkaa tästä                |     | Kirjaudu s                               | lisään         |  |
|                                  |                                |     | Unohditko salasanasi?                    |                |  |
|                                  |                                | · · | Eikö sinulla ole käyttäjätiliä? Kirjaudu |                |  |

• Klikkaa Kirjaudu sisään.

2. Klikkaa vangin u-tunnusta vasemmassa reunassa.

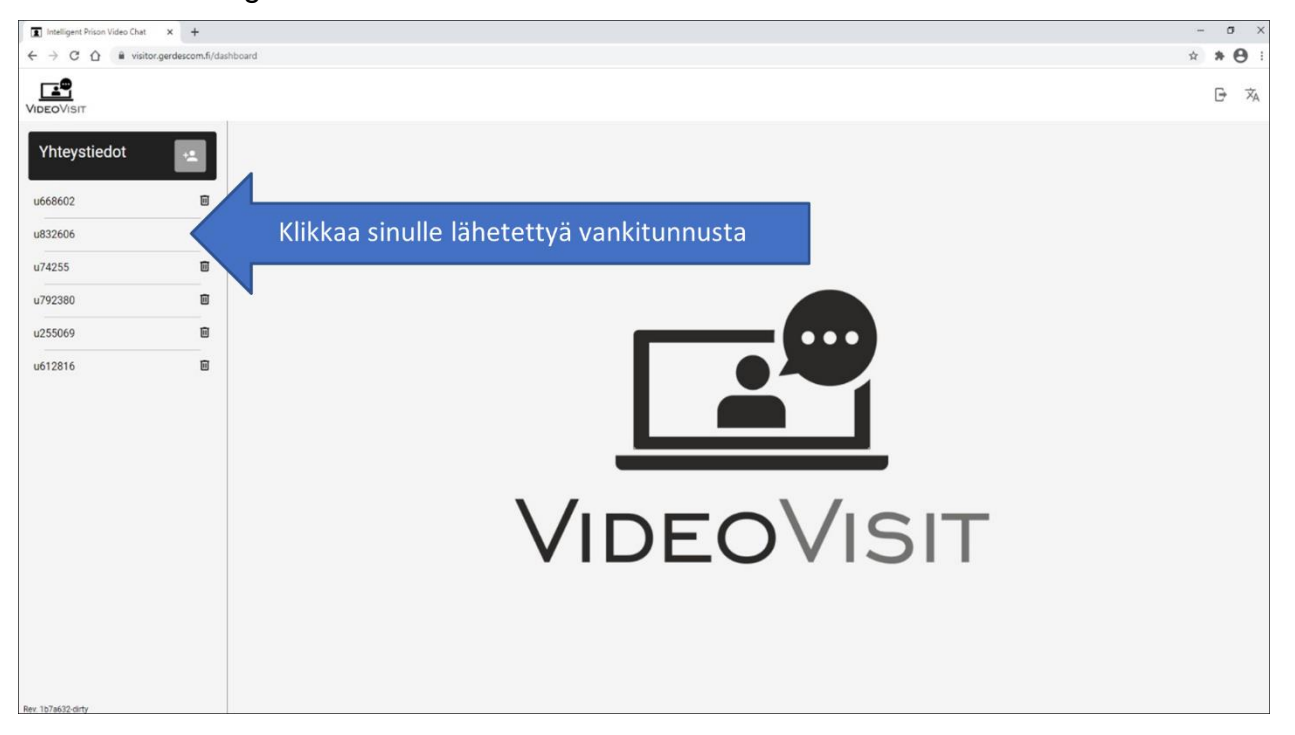

- 3. Puhelu avautuu ja tulee teksti "Henkilökunnan hyväksyntää odottava".
  - Ruudun alareunassa on mahdollisuus laittaa kuva ja mikrofoni päälle tai pois päältä.
  - Klikkaa mikrofonin kuvaketta ja kameran kuvaketta (ääni ja kuva päällä vihreänä).

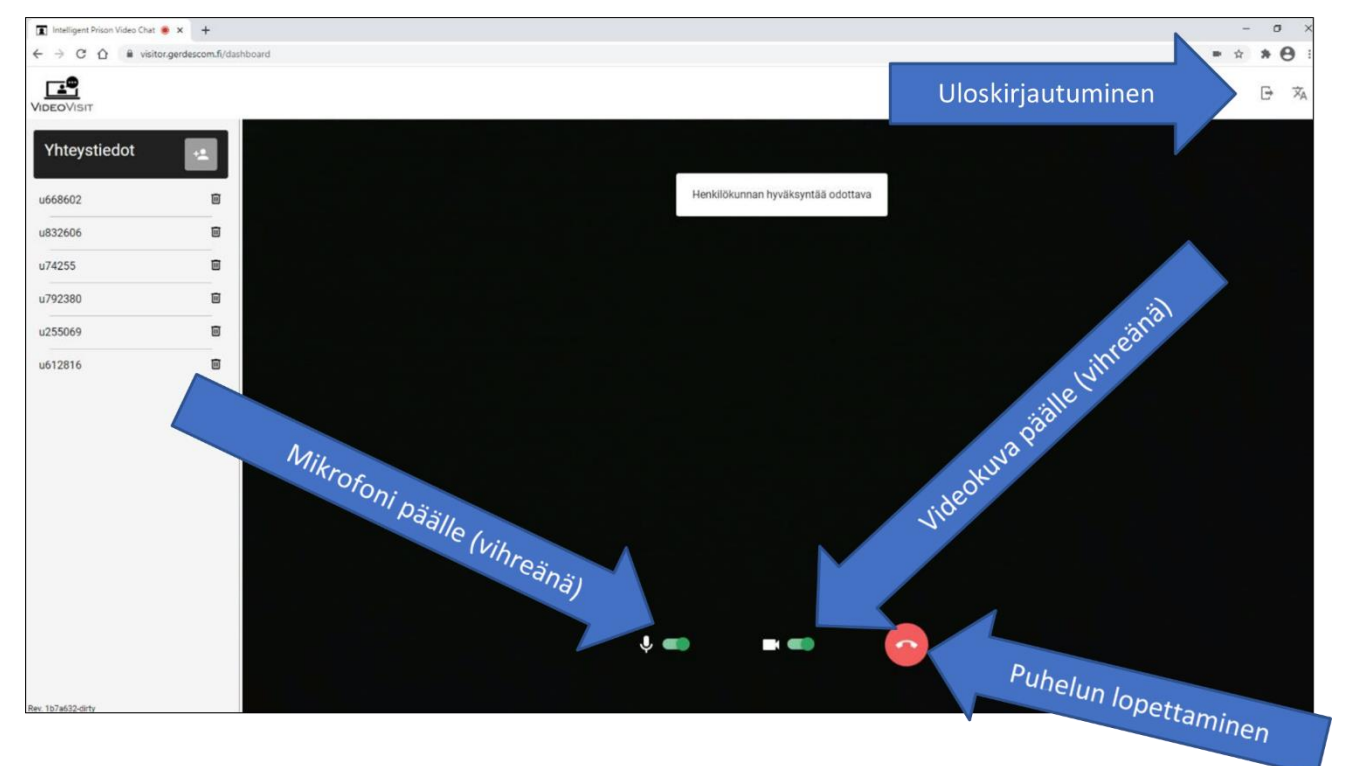

- 4. Odota, että vankilan henkilökunta hyväksyy puhelun, vasta sen jälkeen puhelusi yhdistyy vangille
- 5. Puhelu lopetetaan painamalla **punaista luurin** kuvaa. Puhelun loputtua klikkaa **Kirjaudu ulos** (oven kuva ylhäällä oikealla).

#### Huomioithan seuraavat asiat!

- Vangille saa soittaa vain sovittuna aikana. Toistuvat soittoyritykset vangille muuna kuin sovittuna aikana tai muu sovituista videopuheluajoista poikkeaminen voivat johtaa siihen, että videopuheluoikeus peruutetaan.
- Videopuhelu saa kestää vain sen ajan, mikä sille on etukäteen sovittu.
- Videopuhelulinkkiä ei saa antaa ulkopuolisille.
- Videopuhelussa tulee olla läsnä vain niiden henkilöiden, jotka ovat luvan videopuheluun saaneet.
- Henkilökunnalla on oikeus valvoa videopuhelua ja katkaista se missä vaiheessa tahansa.
- Näiden videopuheluiden sääntöjen rikkominen voi johtaa siihen, että videopuheluoikeus peruutetaan.